附件 1:

## 学生自行清理学分修读情况的操作方法

登录教务管理系统网页端——信息查询——学习计划——在"培养方案"那一 列,点击"预审",如下图:

| ③ 茂都中臣        | 前大学               | 返回之前用F | 5           |                |         |                      | 登录时间: 2022-12-20 10:17:18 |
|---------------|-------------------|--------|-------------|----------------|---------|----------------------|---------------------------|
| CHENGDU UNIVE | RSITY OF TCM 修改密码 | 设置 锁定  | 注销          |                | 评价信息    | • 报名服务 ▼ 业务办理 ▼ 信息查询 | Ū • ~                     |
| 教务管理系统 《      | 我的桌面学习计划          | ×      |             |                |         |                      | Û                         |
| ≡ 信息查询        | 个人学习计划 可逆         | 计划     |             |                |         |                      |                           |
| 日 学籍卡片        |                   |        |             |                |         |                      | 🕐 ā                       |
| 📟 学习计划 🕗      | □ 计划编号            | 年级     | 适用对象        | 计划类型           | 模块方向    | 备注                   | 操作                        |
| ■ 上课任务        | 2019010301        | 2019   | 中药学         | 培养方案 🚯         | 🖒 选择    | 2019国家级一流本科专业建设点     | ④ 预审 查看                   |
| ៣ 课表查询        | 2019002           | 2019   | 秋季校内任选课     | 素质计划           | 🖒 选择    |                      | 查看                        |
| ▶ 考级成绩        | 2019006           | 2019   | 2020春季校内任选课 | 素质计划           | 🖒 选择    |                      | 查看                        |
| ▶ 课程成绩        | 2020002           | 2020   | 2020秋季校内任选课 | 素质计划           | 🖒 选择    |                      | 查看                        |
| ▲ 学籍预警        | 2020005           | 2020   | 2021春季校内任选课 | 素质计划           | 🖒 选择    |                      | 查看                        |
| 🚖 体测成绩        |                   |        |             | and set of the | 8 VI.19 |                      | *=                        |

进入"预审"界面,点击"审核",然后可查看"审核结果"的提示:

| 敗务管理系统 《                                                                                                   | 我的桌面                                         | 面 学习计划                                                                                                    | ×                                                     |                                      |                                             |                                                                 |                  |                                                |                                      |                  |                                |                          |                                     |                                 |    |
|----------------------------------------------------------------------------------------------------|----------------------------------------------|----------------------------------------------------------------------------------------------------|-------------------------------------------------------|--------------------------------------|---------------------------------------------|-----------------------------------------------------------------|------------------|------------------------------------------------|--------------------------------------|------------------|--------------------------------|--------------------------|-------------------------------------|---------------------------------|----|
| ■ 信息查询                                                                                                    | 个人学:                                         |                                                                                                    | 2.1.44                                                |                                      |                                             |                                                                 |                  |                                                |                                      |                  |                                |                          |                                     |                                 |    |
| □ 学籍卡片                                                                                                    | 1743                                         | 毕业审核                                                                                                    | 查                                                     | <b>看</b> 审核                          | 提示                                          |                                                                 |                  |                                                |                                      |                  |                                |                          |                                     |                                 | E  |
| 学习计划                                                                                                    | () 计均                                        | 平均学分绩点                                                                                                    | ī: 3.31 ∑ 绩点                                          | 1                                    | 专业人数:                                       | 240                                                             |                  |                                                |                                      |                  |                                |                          |                                     |                                 |    |
| ■ 上课任务                                                                                                    | 2015                                         | 审核结果:                                                                                                    | [未完成培养计划]                                             | 中必修课                                 | 眼程6门,药事                                     | 管理学,中药学综合                                                       | 性、设计性            | 生实验,综合)                                        | 素质拓展,形势与政策,毕                         | 业实习              | 毕业论                            | 文];[不满)                  | 2学分要求:必                             | 修[全部]学分大                        | 于等 |
| 🋗 课表查询                                                                                                    | 2015                                         | 横地方向                                                                                                    | 于123.5,已获得:                                           | 105.57                               | F57];                                       |                                                                 |                  |                                                |                                      |                  |                                |                          | 点击"审                                | 咳"进行                            |    |
| ● 考级成绩                                                                                                    | 2015                                         | 侯吠/月间,                                                                                                    | 可重                                                    | 看当                                   | 前学分修                                        | 卖情况                                                             |                  |                                                |                                      |                  |                                |                          |                                     |                                 |    |
|                                                                                                    |                                              | hand Mark's 2000 Time Survey Street                                                                                                    |                                                       |                                      |                                             |                                                                 |                  |                                                |                                      |                  |                                |                          |                                     |                                 |    |
| 課程成绩                                                                                                    | 2020                                         | 已获得字分:                                                                                                    | (法白带公十二年                                              | TOW                                  | 计:::::4:::::::::::::::::::::::::::::::      | :由\凶举公士 *                                                       |                  |                                                |                                      |                  |                                |                          |                                     |                                 | 市城 |
| <ul> <li>▶ 課程成绩</li> <li>▲ 学籍预警</li> </ul>                                                                 | 2020                                         | 已获得学分:<br>培养要求:                                                                                                    | 任选总学分大于等                                              | 于6;公;                                | 共选修课(校                                      | 内)总学分大 🗘                                                        | -                |                                                |                                      |                  | 大田 平和                          |                          |                                     | Q                               | 审核 |
| <ul> <li>課程成绩</li> <li>学籍预警</li> <li>体測成绩</li> </ul>                                                       | 2020<br>2020<br>2020                         | 已获得学分:<br>培养要求:                                                                                                    | 任选总学分大于等                                              | (于6;公)<br>8养计划                       | 共选修课(校                                      | 内)总学分大 ♀                                                        | 完成               | 苏伊兰加                                           | 通行存款                                 | Bi               | <b>実得成線</b>                    | - M2.=                   | ₽ 3 <b>810 + </b> ₩ 35              |                                 | 审核 |
| <ul> <li>課程成绩</li> <li>学籍预警</li> <li>体測成绩</li> <li>考试安排</li> </ul>                                         | 2020<br>2020<br>2020<br>2021                 | 已获得学分:<br>培养要求:<br>学年学期 课<br>2010-2020 由                                                                                                    | 任选总学分大于等<br>月<br>現在名称                                 | i于6;公;<br>音养计划<br>学分;                | 共选修课(校<br> <br> <br>                        | 内)总学分大 🗘<br>课程大类 适用疗道                                           | 完成               | 获得学期                                           | 课程名称                                 | 日学               | 快得成绩<br>分 总学                   | 1修读方式                    | 式课程大类调                              | Q 1<br>限程分类 成绩                  | 审核 |
| <ul> <li>➡ 课程成绩</li> <li>▲ 学籍预警</li> <li>➡ 体测成绩</li> <li>□ 考试安排</li> <li>➡ 考勤情况</li> </ul>                 | 2020<br>2020<br>2021<br>2022                 | <ul> <li>              日秋梅季分:<br/>培养要求:      </li> <li>             学年学期 课         </li> <li>             2019-2020-             中         </li> <li>             2019-2020-             中         </li> </ul> | 任选总学分大于等<br>算程名称<br>吃学基础                              | F于6;公;<br>新计划<br>学分)<br>4            | 共选修课(校<br>总学B 修读<br>64 必修<br>16 必修          | 内)总学分大 🗘<br>课程大类 适用方道<br>基础理论: <sup>1</sup>                     | 完成<br>香用格情况      | 获得学期<br>2019-2020-<br>2019.2020-               | 课程名称<br>中医学基础<br>中苏珊华基本技术训练          | 日<br>学<br>4      | 快得成總<br>分 总学<br>64             | F 修读方5<br>必修<br>必修       | 式 课程大类 调<br>基础理论!                   | Q 1<br>限程分类 成绩<br>72.6<br>89.04 | 审核 |
| <ul> <li>⇒ 课程成绩</li> <li>▲ 学籍预警</li> <li>⇒ 体测成绩</li> <li>⇒ 考试安排</li> <li>➡ 考勤情况</li> <li>▲ 考勤情况</li> </ul> | 2020<br>2020<br>2021<br>2022<br>2022<br>2022 | 已获得学分:<br>培养要求:<br>学年学期 课<br>2019-2020-中<br>2019-2020-中<br>2019-2020- 计                                                                                                    | 任选总学分大于领<br>加<br>程名称<br>• 医学基础<br>• 药理化基本技术训练<br>管机基础 | F于6;公:<br>音养计划<br>学分;<br>4<br>1<br>3 | 共选修课(校<br>总学B 修读<br>64 必修<br>16 必修<br>48 圆洗 | 内)总学分大 ♀<br>课程大类 适用方道<br>基础理论 <sup>1</sup><br>基础理论 <sup>1</sup> | 完成<br>适用相情况<br>ダ | 获得学期<br>2019-2020-<br>2019-2020-<br>2019-2020- | 课程名称<br>中医学基础<br>中药理化基本技术训练<br>计管和基础 | 日<br>学<br>4<br>1 | 快得成绩<br>分 总学<br>64<br>16<br>48 | F 修读方式<br>必修<br>必修<br>服洗 | 式 课程大类 调<br>基础理论!<br>基础理论!<br>学习能力! | 程分类 成绩<br>72.6<br>89.04<br>72.8 | 审核 |

点击"已获得学分"后面的放大镜标识,可以查看当前学分修读情况,如下图

所示。

| 1 | A+-  | 毕业审核              |                          |              |          |              |                       |           |            |    |                              |       |            |       |      |  |  |  |
|---|------|-------------------|--------------------------|--------------|----------|--------------|-----------------------|-----------|------------|----|------------------------------|-------|------------|-------|------|--|--|--|
|   |      | 亚均学公结古.           | 3 31 5 结占                |              | ≠dk      | 人米竹。         | 10 10 J = U           |           | 00103-3-33 |    |                              |       |            |       |      |  |  |  |
|   | 计划   | 1 -5-5-75 spente. |                          | L N LA       | WEILLAND | - ++-        | 96795                 | 基础理论与基本权能 | 40         | -  | HE ILIA                      |       |            | A     | ハナナ体 |  |  |  |
| ~ | 2019 | 审核结果:             | [木元成培养计划]<br>于123.5 已获得: | P论16         | 课程5      | ],约4         | 必修                    | 人文素养与素质拓展 | 18         | 2  | 习,毕业论文]:[不满足学分要求:必修[全部]学分大于等 |       |            |       |      |  |  |  |
|   | 2019 | 横块方向·             | J 12010, 200101.         | 100.0        | 3.32.11  |              | 必修                    | 学习能力与创新意识 | 14         |    |                              |       |            |       |      |  |  |  |
|   | 2015 | 口兹温带公子            |                          |              |          |              | 必修                    | 专业知识与专业能力 | 28.5       |    |                              |       |            |       |      |  |  |  |
| - | 2020 | Cax19-3-77 -      |                          |              |          |              | 必修(总)                 |           | 105.5      |    |                              |       |            |       |      |  |  |  |
| 2 | 2020 | 培养要求:             | 任选总学分大于等                 | 手6;2         | 公共选修     | <b>多课(</b> ) | 创新学分                  |           | 0          |    | 9、审核                         |       |            |       |      |  |  |  |
|   | 2020 |                   | 1;                       | <b>音养计</b> 戈 | U)       |              | 任选                    | 公共任选课(网络) | 3          | 己来 | 已获得成绩                        |       |            |       |      |  |  |  |
|   | 2021 | 学年学期 课程           | 名称                       | 3称  学分总学时修设  |          |              |                       | 公共任选课(校内) | 3.5        | 学; | 分总学B                         | 修读方:  | 式 课程大类 课稿  | 盼类 成绩 |      |  |  |  |
|   | 2021 | 2019-2020- 中医学    | 学基础                      | 4            | 64       | 24           | 任选(总)                 |           | 6.5        |    | 64                           | 必修    | 基础理论       | 72.6  | *    |  |  |  |
|   | 2022 | 2019-2020- 中药环    | 里化基本技术训练                 | 1            | 16       | 必何           | 限选                    | 基础理论与基本技能 | 20         |    | 16                           | 必修    | 基础理论       | 89.04 |      |  |  |  |
|   | 2022 | 2019-2020- 计算机    | 几基础                      | з            | 48       | 限这           | 限选                    | 人文素养与素质拓展 | 7          |    | 48                           | 限选    | 学习能力!      | 72.8  |      |  |  |  |
|   | 2019 | 2019-2020- 军事     | 里论                       | 全 2 36 必何    |          | 限选           | 实践环节                  | 2         |            | 36 | 必修                           | 人文素养! | 88.1       |       |      |  |  |  |
| כ | 2020 | 2019-2020- 体育(    | —)                       | 1            | 32       | 必何           | 限选                    | 学习能力与创新意识 | 9          |    | 32                           | 必修    | 学习能力!      | 86.7  |      |  |  |  |
| 1 | 2020 | 2019-2020- 思想道    | 首德修养与法律基础                | 3            | 48       | 必何           | 限选                    | 专业知识与专业能力 | 2          |    | 48                           | 必修    | 人文素养!      | 89    |      |  |  |  |
| 5 | 202  | 2019-2020- 高等委    | 收学                       | 3            | 48       | 313          | 限选(总)                 |           | 40         |    | 48                           | 限选    | 基础理论!      | 72.21 |      |  |  |  |
|   |      |                   |                          | 0.0          |          | 21.34        | and the second second |           |            | -  |                              | NW    | MATTORIL F | 75.0  |      |  |  |  |

清理时请注意:

1、本科任选课总学分不低于6学分,其中,校内任选课学分总分不低于3学分。

若需要用多修读的必修、限选课程转化为任选课,请务必将任选课的类别选择为 "公共任选课(校内)"。

2、清理学分过程中,注意查看成绩这一列,看是否还有不及格的科目。如下图 所示:

| 教务管理系统 《      | 我的桌  | 面 学习计划 ×             |                |               |          |                                            |       |     |         |              |               |     |       |         |                |         |          |
|---------------|------|----------------------|----------------|---------------|----------|--------------------------------------------|-------|-----|---------|--------------|---------------|-----|-------|---------|----------------|---------|----------|
| ≔ 信息查询        | 个人学  | 2124-00 T 2724-24-16 | 1              |               |          |                                            |       |     |         |              |               |     |       |         |                |         |          |
| □ 学籍卡片        |      | 毕业审核                 |                |               |          |                                            |       |     |         |              |               |     |       |         |                |         | 2        |
| 💷 学习计划        | □ 计指 | 平均学分绩点:              | 3.31 ∑ 绩点      |               | 专业人数     | 240                                        |       |     |         |              |               |     |       |         |                |         |          |
| ■ 上课任务        | 201  | ( ) 审核结果:            | [未完成培养计划       | 中必修课          | 程6门,药    | 事管理学,中                                     | 药学综合  | 性、该 | 计性      | 实验,综合        | 素质拓展,形势与政策,毕业 | 实习, | 毕业论び  | 之];[不满足 | 学分要求:必修        | (全部)学分大 | 、于等      |
| 🏥 课表查询        | 201  | ( 描地方向-              | 于123.5,已获得:    | 105.5学        | "分];     |                                            |       |     |         |              |               |     |       |         |                |         |          |
| ★ 考级成绩        | 201  | 候块方向.                |                |               |          |                                            |       |     |         |              |               |     |       |         |                |         |          |
| ▶ 课程成绩        | 202  |                      |                | άτο./\-       | 计计规测     | ***                                        |       |     |         |              |               |     |       |         |                | -       |          |
| ▲ 学籍预警        | 202  | 培养要求:<br>(           | 11边尽子万人于号      | 510;23        | 共选修味(    | 仪内)尽子力                                     | × *   |     |         |              |               | _   |       |         |                | ~       | 叫核       |
| ■ 体測成绩        | 202  |                      | 1              | 音乔计划<br>30000 | Hills in |                                            |       |     | 完成      | **/=>>/#7    |               | E   | 天得成绩  | Les set | MRYCE I NO MRY |         | -        |
| 🗎 考试安排        | 202  | 字件字期 课程?             | 5杯             | 字分》           |          | 实 课程大学                                     | ミ垣用たこ | 這用稅 | <b></b> | <b></b> 获得字期 | 课程名称          | 字》  | が 尽字が | 修读方式    | ,课程大类 课档       | 的类 成绩   |          |
| ♣ 考勤情况        | 202  | 2019-2020- 中医学       | ·奉伽            | 4             | 16 dXd   | 多 基础理论<br>条 其动理论                           | -     |     | ~       | 2019-2020-   | 中医子基础         | 4   | 16    | 必修      | 基础理论-<br>其动唱论( | 72.6    |          |
| <b>芇</b> 测验成绩 | 202  | 2019-2020- 中約理       | 1224           | 3             | 48 883   | > 基础建化<br># 学习能力                           | 1     |     | 2       | 2019-2020-   | 计管机其叫         | 3   | 48    | 2019年   | 基础理论-<br>学习能力! | 72.8    |          |
| ③ 繳费记录        | 201  | 2019-2020- 年事項       | Pane mu<br>B论  | 2             | 36 424   | <ul> <li>公 子均能力</li> <li>冬 人文玄美</li> </ul> | 1     |     | 2       | 2019-2020-   | 写事理论          | 2   | 36    | 必修      | 人文素养!          | 88.1    | -        |
| ■ 学期注册        | 202  | 2019-2020- 体育(-      | -)             | 1             | 32 124   | 》 パス派力<br>冬 学习能力                           | 1     |     | 1       | 2019-2020-   | 体育(一)         | 1   | 32    | 必修      | 学习能力           | 86.7    | -        |
|               | 202  | 2019-2020- 思想道       | ,<br>i德修养与法律基础 | 3             | 48 必     | 多 人文素养                                     | 1     |     | /       | 2019-2020-   | 思想道德修养与法律基础   | 3   | 48    | 必修      | 人文素养生          | 89      |          |
|               | 202  |                      | 学              | 3             | 48 限1    | 选 基础理论                                     | 4     |     | ~       | 2019-2020-   | 高等数学          | 3   | 48    | 限选      | 基础理论!          | 72.21   |          |
|               |      | 2019-2020- 大学英       | 语(一)           | 3.5           | 56 必     | 多 学习能力                                     | 1     |     | 1       | 2019-2020-   | 大学英语(一)       | 3.5 | 56    | 必修      | 学习能力!          | 75.6    | <u> </u> |

3、"培养要求"处有各专业最低修读的必修、限选、任选课学分要求。

4、部分同学,尤其是转专业、休学复学等学籍异动学生,需要申请成绩转换或已修免修。若是多修的限选、必修课程要申请转化为任选课,请选择"成绩转换";若是修读的与现专业相同或相似的必修、限选课程,要转化为现专业培养计划内的必修、限选课程,请选择"已修免修"。

5、请结合学士学位授予条件,清理自身学业情况。